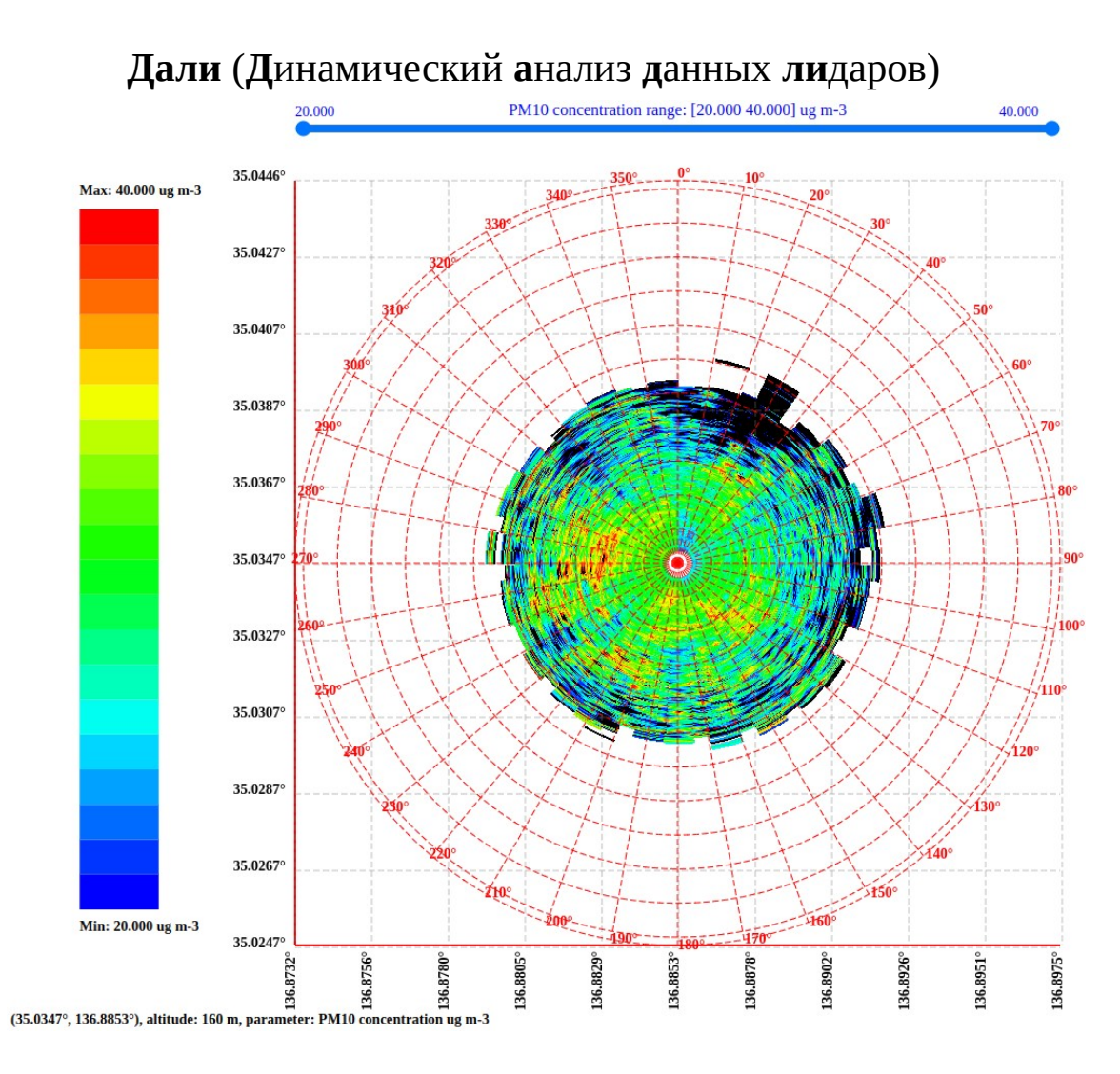

## Введение

Программа "Дали" предназначена для визуализации и анализа данных лидаров. Утилита позволяет классифицировать метео-объекты и аэрозоли, идентифицировать штормы и ураганы, определять зоны турбулентности и олединения, а также обнаруживать летательные аппараты.

Программа работает на Linux и Windows платформах. "Дали" написана с нуля и не содержит кода сторонних компаний.

Входными данными для программы являются параметры лидаров в HDF5, GRIB и netCDF форматах.

Программа "Дали" состоит из двух модулей:

Первый модуль предназначен для извлечения данных из файлов в форматах HDF5, GRIB и netCDF и задания цветовой палитры для их отображения.

Второй модуль служит для визуализации, классификации и идентификации метео-объектов, аэрозолей и летательных аппаратов. Модуль визуализации использует веб-браузер для отображения данных и может работать как в онлайн, так и офлайн режимах.

## 1. Модуль подготовки данных

Запустите программу "Дали" и нажмите кнопку **Ореп**.

|      | Lidar data viewer - | 8 |
|------|---------------------|---|
| Open |                     |   |

Затем, выберите файл в формате HDF5 (GRIB, netCDF), содержащий один или несколько параметров лидара.

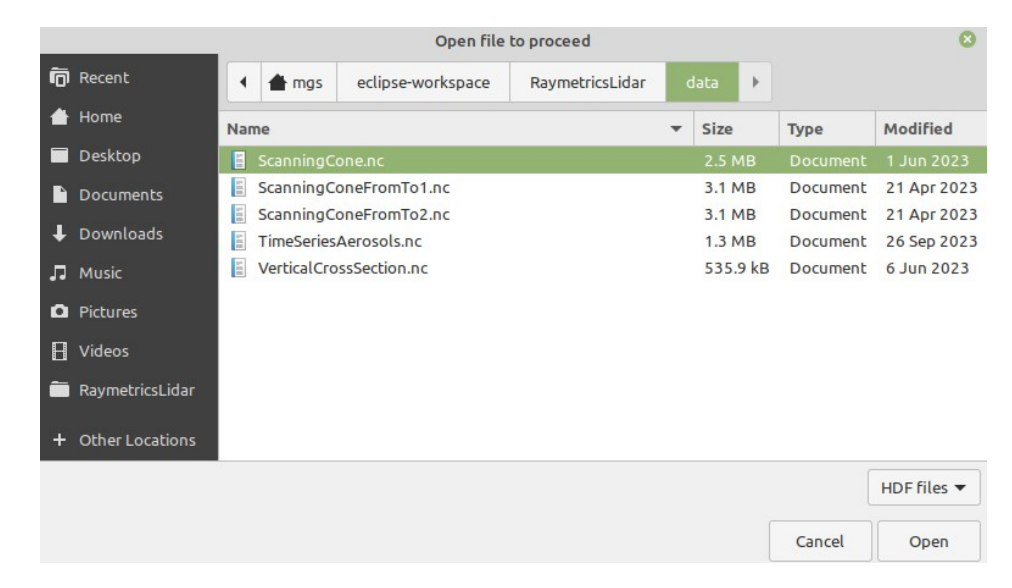

После того, как файл выбран, появится новое окно – модуль подготовки данных. См. рис. 1.1.

|                                                                                                    | L                                                                                                    | idar data viewer                             | - 0               |
|----------------------------------------------------------------------------------------------------|----------------------------------------------------------------------------------------------------|----------------------------------------------|-------------------|
| Open ScanningCon                                                                                                    | e.nc                                                                                                    |                                              |                   |
| Data type: Data parame                                                                                                    | ters 🔻 Parameter: ba                                                                                                    | ackscatter coefficient (355_beta_kl          | ett) [m-1 sr-1] 🔹 |
| name: backscatter coeffici<br>Min: -4.299E-02, Max: 4.13<br>Average: -2.715E-06, STD:<br>num elements: 54000, num<br>num masked: 0, num NaNs<br>wavelength name: product | ent (355_beta_klett) [m-1 sr<br>2E-03<br>9.210E-07<br>n valid values: 54000<br>s: 0, num filled: 0<br>wavelength (wavelength), t | -1]<br>unit: [nm], data size: [], value: 355 | .0                |
| Coloring type:<br>Color range                                                                                                    | Num. ranges 100 💌                                                                                                    | From Blue 🔻                                  | To Red 🔻          |
| -4.299E-02                                                                                                    | .299E-02 [m-1 sr-1]                                                                                                    |                                              | 4.132E-03         |
| < -4.299E-02 color                                                                                                    | Background color White                                                                                                    | No data color Black                          | > 4.132E-03 color |
| Generate image                                                                                                    |                                                                                                    |                                              | Close             |

Рис 1.1 Модуль подготовки данных.

В верхней части окна расположена секция данных (см. рис. 1.2). Данный блок содержит список имеющихся параметров и переменных и отображает данные, метеорологические и штормовые предупреждения а также системную информацию. В нижней части окна расположена секция цветового кодирования (см. рис. 1.8), которая содержит элементы для выбора цветового представления данных.

## 1.1 Секция данных

Секция данных расположена в верхней части окна (см. рис. 1.2) и содержит селектор для выбора типа данных **Data type**. Состав списка параметров (**Parameter**) зависит от выбранного в **Data type** элемента. В нижней части секции отображаются характеристики установленного в **Parameter** элемента данных.

| Data type:                                                       | Data parameters                                                                                            | <ul> <li>Parameter:</li> </ul>                            | PM10 concentration (pm_retrieval) [ug m-3] | * |
|------------------------------------------------------------------|----------------------------------------------------------------------------------------------------|-----------------------------------------------------------|--------------------------------------------|---|
| name: PM1<br>Min: 0.000,<br>Average: 2<br>num eleme<br>num maske | 0 concentration (pm_r<br>Max: 54.476<br>7.969, STD: 0.059<br>nts: 54000, num valid<br>ed: 41667, num NaNs: | etrieval) [ug m-3]<br>values: 11743<br>590, num filled: 0 |                                            |   |

Рис. 1.2 Секция данных.

Селектор Data type содержит следующие разделы (см. рис. 1.3):

- 1) **Data parameters**. Данные лидаров, которые могут быть отображены в виде различного рода диаграмм. Например, концентрация частиц размером меньше 10 микрометров (PM10 concentration), коэффициент обратного рассеяния (backscatter coefficient) и т.д. (см. рис. 1.4) Полный список поддерживаемых параметров приведен в приложении 1. Под выбранным параметром отображается статистическая информация (см. рис. 1.2).
- 2) System variables. Вспомогательные переменные, используемые для подготовки диаграмм для визуализации данных (см. рис 1.5). Например: время сканирования, диапазон дальности и расстояние между импульсами, широта, долгота и возвышение лидара над уровнем моря, атмосферное давление и температура окружающей среды и т.д. Полный список поддерживаемых вспомогательных переменных приведен в приложении 2.
- 3) System info. Включает информацию о системе, времени сканирования а также географические координаты лидара и его высоту над уровнем моря (см. рис. 1.6).
- 4) Alerts. Содержит параметры метеорологических и штормовых предупреждений (см. рис. 1.7). Полный список параметров предупреждений приведен в приложении 3.

| Data type:                              | Data parameters 🔹     | Parameter:                     | PM10 concentration (pm_retrieval) [ug m-3] | • |
|-----------------------------------------|-----------------------|--------------------------------|--------------------------------------------|---|
|                                         | Data parameters       |                                |                                            |   |
| name: PM10<br>Min: 0.000, 1             | System variables      | eval) [ug m-3]                 |                                            |   |
| Average: 27<br>num elemen<br>num masked | System info<br>Alerts | ues: 11743<br>), num filled: 0 |                                            |   |

Рис. 1.3 Типы данных лидара.

| Data type:                                                                                                    | Data parameters 🔻                                 | Parameter:       | backscatter coefficient (355_beta_klett) [m-1 sr-1]                                |
|----------------------------------------------------------------------------------------------------|---------------------------------------------------|------------------|------------------------------------------------------------------------------------|
|                                                                                                    |                                                   |                  | backscatter coefficient (355_beta_klett) [m-1 sr-1]                                |
| name: back<br>Min: -4.2998                                                                                                    | scatter coefficient (355_<br>E-02, Max: 4.132E-03 | beta_klett) [m-1 | PM10 concentration (pm_retrieval) [ug m-3]                                         |
| Average: -2.715E-06, STD: 9.210E-07<br>num elements: 54000, num valid values: 54000<br>num masked: 0, num NaNs: 0, num filled: 0<br>wavelength name: product wavelength (wavelength |                                                   | 7                | backscatter coefficient (backscatter_retrieval) [m-1 sr-1]                         |
|                                                                                                    |                                                   | filled: 0        | liquid_water_peaks data (liquid_water_peaks)                                       |
|                                                                                                    |                                                   | gth (wavelength  | liquid_water_peaks_distance data (liquid_water_peaks_distance)                     |
|                                                                                                    |                                                   |                  | hard_targets data (hard_targets)                                                   |
|                                                                                                    |                                                   |                  | backscatter retrieval - water filtered (backscatter_retrieval_filtered) [m-1 sr-1] |
|                                                                                                    |                                                   |                  | PM2.5 concentration - water filtered (pm_retrieval_filtered) [ug m-3]              |

## Рис. 1.4 Список данных лидара, доступных для для визуализации.

| Data type:             | System variables                             | <ul> <li>Parameter:</li> </ul>         | time, unit: [seconds since 1970-01-01 00:00]                         |
|------------------------|----------------------------------------------|----------------------------------------|----------------------------------------------------------------------|
|                        |                                              |                                        | time, unit: [seconds since 1970-01-01 00:00]                         |
| name: time<br>Values:  | , unit: [seconds since :                     | 1970-01-01 00:00                       | time_bnds                                                            |
| [                      |                                              |                                        | range, unit: [m]                                                     |
| 168493619<br>168493621 | 2 (Wednesday, May 24<br>0 (Wednesday, May 24 | 4, 2023 09:49:52)<br>4, 2023 09:50:10) | nv                                                                   |
| 168493623              | 0 (Wednesday, May 24                         | 4, 2023 09:50:30                       | system system_latitude (system_latitude), unit: [degrees_north]      |
| 168493625<br>168493626 | 0 (Wednesday, May 24<br>9 (Wednesday, May 24 | 4, 2023 09:50:50<br>4, 2023 09:51:09   | system system_longitude (system_longitude), unit: [degrees_east]     |
| 168493628              | 9 (Wednesday, May 24                         | 4, 2023 09:51:29                       | system altitude (system_altitude), unit: [m]                         |
| 168493630<br>168493632 | 9 (Wednesday, May 24<br>9 (Wednesday, May 24 | 4, 2023 09:51:49<br>4, 2023 09:52:09   | zenith angle of emitted laser (lidar_zenith_angle), unit: [degree]   |
| 168493634              | 8 (Wednesday, May 24                         | 4, 2023 09:52:28                       | azimuth angle of emitted laser (lidar azimuth angle), unit: [degree] |
| 168493636<br>168493638 | 8 (Wednesday, May 24<br>8 (Wednesday, May 24 | 4, 2023 09:52:48<br>4, 2023 09:53:08   | air pressure at instrument level (air_pressure), unit: [hPa]         |

# Рис. 1.5 Список дополнительных переменных и их значения.

| Data type:                                                                                                    | System info                                                                                                    | •              | Parameter: | System info | - |
|----------------------------------------------------------------------------------------------------|----------------------------------------------------------------------------------------------------|----------------|------------|-------------|---|
| title: L2 pro<br>system_nat<br>site: BCIA<br>Convention<br>start_time:<br>stop_time:<br>system_lat<br>system_lat | ocessed data<br>me: BCIA<br>ns: CF1.7<br>2023-05-24 13:49:<br>2023-05-24 14:13:<br>itude: 35.034700<br>igitude: 136.88530 | :46<br>19<br>0 |            |             |   |

#### Рис. 1.6 Системная информация.

| Data type:  | Alerts 🔻                           | Parameter:       | minimum longitude (longitude_min), unit: [degrees_east]        | • |
|-------------|------------------------------------|------------------|----------------------------------------------------------------|---|
|             |                                    |                  | minimum longitude (longitude_min), unit: [degrees_east]        | ^ |
| value: 136. | mum longitude (longitude<br>871350 | e_min), unit: [d | maximum longitude (longitude_max), unit: [degrees_east]        |   |
|             |                                    |                  | minimum latitude (latitude_min), unit: [degrees_north]         |   |
|             |                                    |                  | maximum latitude (latitude_max), unit: [degrees_north]         |   |
|             |                                    |                  | alert threshold (threshold)                                    |   |
|             |                                    |                  | Number of bins in region (region_bins)                         |   |
|             |                                    |                  | Number of exceedances in region (exceedance_number)            |   |
|             |                                    |                  | Minimum number of points to activate alert (min_points)        |   |
|             |                                    |                  | mean time (alert_time), unit: [seconds since 1970-01-01 00:00] |   |

Рис. 1.7 Параметры метеорологических и штормовых предупреждений.

#### 1.2 Секция цветового кодирования

Секция цветового кодирования расположена внизу окна и предназначена для задания соответствия между значениями данных и цветами палитры.

Секция состоит из следующих частей (см. рис. 1.8) - селектора способа цветового отображения (**Coloring type**) и цветовой палитры для диапазона данных, заданного минимальным и максимальным значениями. Данный раздел также содержит элементы для задания цвета фона, NaN значений и данных вне диапазона цветового кодирования.

| Coloring type: |                         |               |                 |
|----------------|-------------------------|---------------|-----------------|
| Palette 🔻      | Particles concentration |               | •               |
| 0              | .000 [ug m-3]           |               |                 |
| 0.000          |                         |               | 140.000         |
|                |                         |               |                 |
| < 0.000 color  | Background color        | No data color | > 140.000 color |
| White -        | White •                 | Black 🔻       | Black           |

Рис. 1.8 Параметры секции цветового кодирования.

Система "Дали" поддерживает следующие типы цветового кодирования (см. рис. 1.9):

- 1) Заранее созданные палитры (**Palette**).
- 2) Палитры, задаваемые начальным и конечным цветом и числом элементов в ней (**Color range**)
- 3) Цветовой ряд, генерируемый алгоритмом sinebow (Sinebow)

| Coloring type:         |                         |               |                 |
|------------------------|-------------------------|---------------|-----------------|
| Palette 🔻              | Particles concentration |               | •               |
| Palette                | 0.000 [ug m-3]          |               |                 |
| Color range<br>Sinebow |                         |               | 140.000         |
| < 0.000 color          | Background color        | No data color | > 140.000 color |
| White •                | White •                 | Black 🔻       | Black 🔻         |

Рис. 1.9 Режимы цветового кодирования.

Рассмотрим эти режимы более подробно.

## 1.2.1 Предустановленные палитры (Palette)

Для отображения многих параметров лидаров имеются заранее оговоренные цветовые палитры. Например, концентрации частиц (PM10 concentration) соответствует стандартная палитра из 7 цветов **Particles concentration** для диапазона значений параметра от 0 до 140 мкг/м<sup>3</sup>, с шагом 20 мкг/м<sup>3</sup> (см. рис. 1.8). Список стандартных цветовых палитр приведён в приложении 1. При выборе в селекторе **Parameter** данных, имеющих стандартную цветовую палитру, автоматически устанавливается режим **Palette** с соответствующей палитрой и диапазоном значений. Например, при выборе параметра **355\_vldr** (коэффициент объёмной деполяризации частиц), цветовой режим устанавливается в **Palette** и выбирается палитра **Particles concentration** (см. рис. 1.9). Диапазон значений отображаемых величин составляет от 0.03 до 0.2.

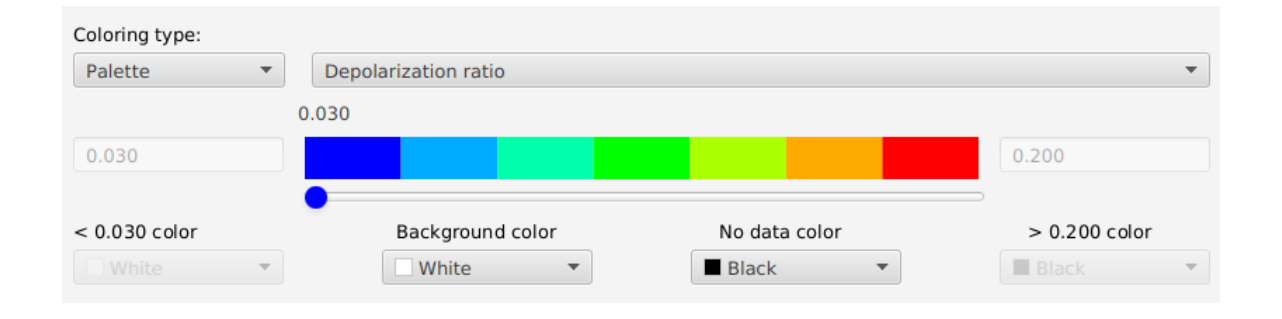

Рис. 1.9 Предопределенная цветовая палитра для коэффициента объёмной деполяризации частиц.

Для цветового кодирования данных можно использовать любую доступную палитру, выбрав ее из списка, как показано на рис. 1.10. Слева и справа от цветовой палитры отображаются редактируемые минимальное и максимальное значения параметра. Эти величины определют диапазон данных, которые будут отображены в пределах выбранной цветовой гаммы. При перемещении курсора слайдера вдоль палитры цветов видно, какой цвет будет соответствовать определенному значению или диапазону значений параметра. Например, на рис. 1.11 выбрана цветовая палитра **Теmperature** для параметра **РМ 2.5 concentration** и установлено минимальное значение в 10, а максимальное в 40 мкг/м<sup>3</sup>. Данным, со значением в 10 мкг/м<sup>3</sup> соответствует белый цвет, данным в 40 мкг/м<sup>3</sup> – черный, а данным в 20 мкг/м<sup>3</sup> – синий. Значения концентрации меньше 10 и больше 40 мкг/м<sup>3</sup> показаны не будут, вернее, будут отображены полностью прозрачным цветом.

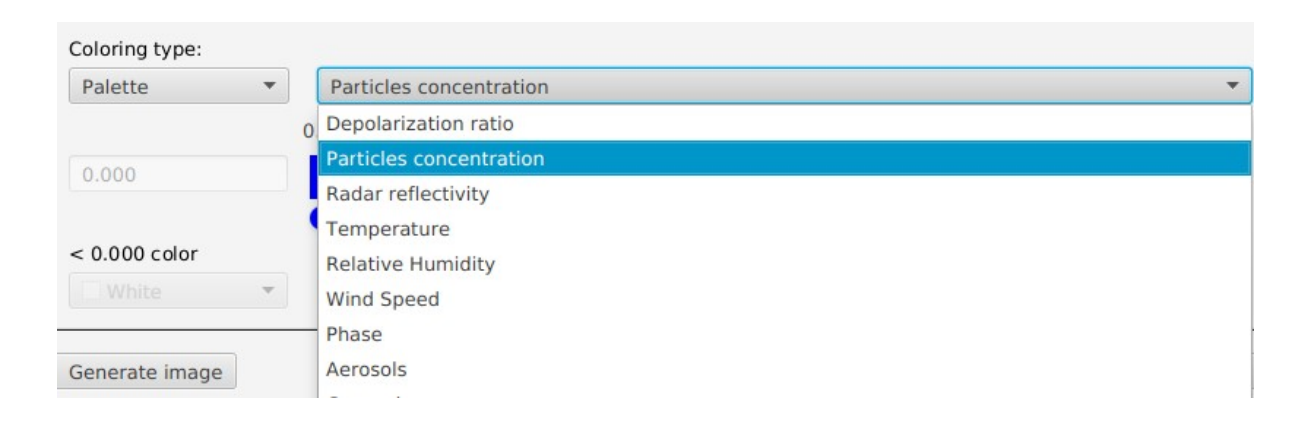

Рис. 1.10 Список имеющихся цветовых палитр.

| Coloring type: |                  |               |               |
|----------------|------------------|---------------|---------------|
| Palette 🔻      | Temperature      |               | •             |
|                | 20.000 [ug n     | 1-3]          |               |
| 10.000         |                  |               | 40            |
|                |                  |               |               |
| < 10.000 color | Background color | No data color | > 40 color    |
| Transparent 🔻  | White •          | Black 🔻       | Transparent 🔻 |

Рис. 1.11 Выбор палитры и установка интервала значений цветового кодирования.

Иногда данные вне установленного диапазона всё же необходимо отображать. Для этого устанавливаются цвета для значений меньше минимума и больше максимума. Селекторы цвета для выбора этих цветов находятся слева и справа от цветовой палитры, под значениями минимума и максимума соответственно. Например, на рис. 1.12 для значений меньше 20 мкг/м<sup>3</sup> выбран серый цвет, а для значений, больше 30 мкг/м<sup>3</sup> – фиолетовый.

| Coloring type: |                  |               |             |
|----------------|------------------|---------------|-------------|
| Palette 🔻      | Temperature      |               | •           |
|                | 14.333 [ug n     | 1-3]          |             |
| 20.0           |                  |               | 3.0         |
| < 20.0 color   | Background color | No data color | > 3.0 color |
| Gray 🔻         | White •          | Black 🔻       | Purple 🔻    |

Рис. 1.12 Задание цветов для отображения данных вне выбранного интервала.

С помощью любого текстового редактора можно создавать новые палитры. Каждое значение цвета записывается в шестнадцатеричном представлении RGB, например: 0x00 0xff 0xff. Сохранив вновь созданную палитру в директории **palettes**, она станет доступна для использования наряду с уже имеющимися палитрами.

## 1.2.2 Генерируемые палитры (Color range)

При выборе в селекторе **Parameter** данных, не имеющих стандартную цветовую палитру, по умолчанию будет установлен режим **Color range**. Здесь цветовая палитра формируется автоматически от цвета, соответствующего минимальному значению параметра (**From**) до цвета, соответствующего максимальному значению (**To**). Количество цветов в палитре устанавливается селектором **Intervals**.

В примере, приведенном на рис. 1.13, выбран параметр - коэффициент обратного рассеивания (**backscatter coefficient**). Автоматически выбирается способ цветового кодирования **Color range**. Синий цвет соответствует нулевому значению коэффициента обратного рассеивания, а красный – значению 5.448Е-06 м<sup>-1</sup>ср<sup>-1</sup>. Цветовая палитра содержит 20 элементов. При перемещении курсора слайдера вдоль цветового ряда видно, какой цвет соответствует определенному значению или диапазону значений параметра.

| Coloring type:    |                  |                   |                   |
|-------------------|------------------|-------------------|-------------------|
| Color range 🔹     | Num. ranges 20 🔻 | From Blue 🔻       | To Red 🔻          |
|                   |                  | 3.885E-06 [m-1 sr | -1]               |
| 0.000E+00         |                  |                   | 5.448E-06         |
|                   | C                | •                 |                   |
| < 0.000E+00 color | Background color | No data color     | > 5.448E-06 color |
| Transparent       | White 🔻          | Black •           | Transparent       |

Рис. 1.13 Цветовая палитра из 20 элементов от синего до красного для коэффициента обратного рассеивания.

Для отображения данных вне диапазона цветового кодирования, используют селекторы цвета, расположенные под значениями минимума и максимума. Например, на рис. 1.14 для значений коэффициента обратного рассеивания меньше 1.5Е-06 м<sup>-1</sup>ср<sup>-1</sup> выбран белый цвет, а для значений, больше 4.5Е-06 м<sup>-1</sup>ср<sup>-1</sup> – чёрный.

| Coloring type:  |                  |                  |                 |
|-----------------|------------------|------------------|-----------------|
| Color range 🔹 🔻 | Num. ranges 20 💌 | From Blue 🔻      | To Red 🔻        |
|                 |                  | 3.639E-06 [m-1 s | r-1]            |
| 1.5E-06         |                  |                  | 4.5E-06         |
|                 |                  | •                |                 |
| < 1.5E-06 color | Background color | No data color    | > 4.5E-06 color |
| White 🔻         | White 🔻          | Black 🔻          | Black 🔻         |

Рис. 1.14 Выбор цветов для отображения данных вне заданного интервала.

## 1.2.3 Палитры, генерируемые алгоритмом sinebow (Sinebow)

Для цветового кодирования данных хорошо зарекомендовал себя алгоритм **Sinebow**, генерирующий гладкую цветовую палитру. В данном режиме достаточно только указать число интервалов и цветовая палитра будет сформирована автоматически.

В качестве примера выберем параметр - коэффициент деполяризации частиц (**particle linear depolarization ratio**) и установим режим **Sinebow**, задав число цветов в палитре (см. рис. 1.15). При перемещении курсора слайдера вдоль палитры цветов видно, какой цвет соответствует определенному значению или диапазону значений параметра.

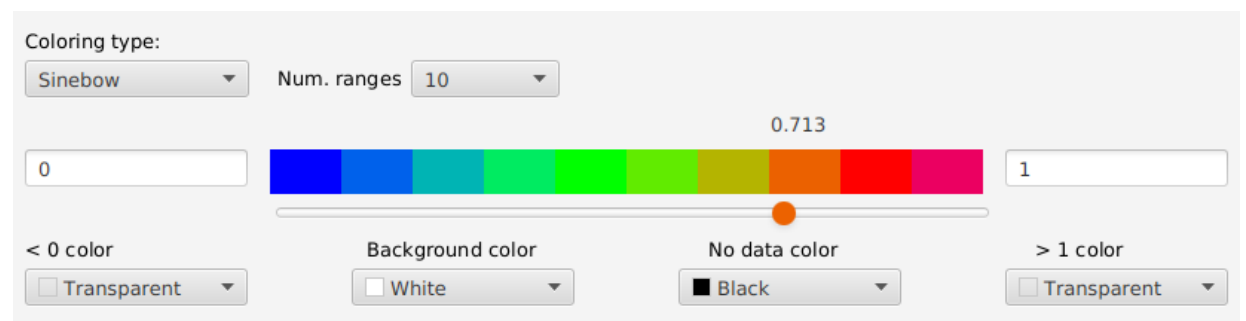

Рис. 1.15 Цветовая палитра из 10 элементов, сгенерированная алгоритмом Sinebow.

Для отображения данных вне диапазона цветового кодирования, используют селекторы цвета, расположенные под значениями минимума и максимума. Например, на рис. 1.16 для значений коэффициента деполяризации частиц меньше 0.5 выбран жёлтый цвет, а для значений, больше 0.99 – чёрный.

| Coloring type: |                  |               |              |
|----------------|------------------|---------------|--------------|
| Sinebow 🔻      | Num. ranges 10 🔹 |               |              |
|                |                  | 0.849         |              |
| 0.5            |                  |               | 0.99         |
|                | C                | •             |              |
| < 0.5 color    | Background color | No data color | > 0.99 color |
| Yellow 🔻       | White •          | Black 🔻       | Black 🔻      |

Рис. 1.16 Задание цветов для отображения данных вне выбранного интервала.

Иногда данные лидаров содержат значения, которые не являются достоверными. Такие данные кодируются либо как **NaN** (нечисловое значение) либо специальным числом (**filled value**). Для отображения таких значений устанавливают цвет с помощью селектора цвета **No data color**.

Для задания цвета фона используется элемент **Background color**.

При нажатии на кнопку **Generate image** (см. рис. 1.1) выбранные данные отображаются модулем визуализации в соответствии с установленной палитрой.

# 2. Модуль визуализации

Модуль визуализации предназначен для отображения, классификации и идентификации метеообъектов, аэрозолей и летательных аппаратов. Для отображения данных используется веб-браузер, который может работать как в онлайн, так и офлайн режимах.

В зависимости от типа данных, возможны следующие способы визуализации:

- Конусная развертка. Этот режим используется, когда исходные данные получены при сканировании по углу азимута при фиксированном угле зенита. Развертка лидара проецируется на плоскость в виде сектора или круга от максимального до минимального значения угла азимута (см. рис. 2.3 и 2.6).
- Вертикальная кросс-секция. В этом режиме развертка лидара формируется по углу зенита (возвышения) при фиксированном угле азимута. Диаграмма строится в виде сектора круга от максимального до минимального значения угла зенита (см. рис. 2.7).
- 3) Временная диаграмма. Этот режим используется, когда исходные данные получены при фиксированном угле зенита, близком к вертикальному (0°). Угол азимута также фиксирован, а сами данные представляют собой последовательность значений отраженного сигнала для различных интервалов времени (см. рис. 2.10).
- 4) Классификация аэрозолей. Представляет собой временную диаграмму, данные в которой сгруппированы по типу аэрозолей для разных высот (см. рис. 2.13).

Все приведенные выше способы визуализации содержат следуюшие элементы:

- Диаграмму для отображения данных
- Цветовую палитру
- Фильтр для задания интервала отображаемых данных
- Область вывода информации, содержание которой динамически определяется положением курсора мыши на диаграмме
- Сетку географических координат, углов азимута и зенита
- Зона, содержащая координаты лидара и название отображаемого параметра

Рассмотрим режимы отображения данных более подробно.

#### 2.1 Конусная развертка

Данные конусной развертки получают сканированием по углу азимута при фиксированном угле зенита лидара. В качестве иллюстрации, в секции данных выберем пункт **System variables** для **Data type** (см. рис. 1.5). Затем установим значение **zenith angle of emitted laser** (угол зенита) в селекторе **Parameter**. Из рис. 2.1 видно, что для выбранных данных, угол зенита (возвышения) не изменяется и составляет 87.9° (90° – 87.9° = 2.1°) для всех 79 наблюдений.

|                                                                                                    |                                                                                                    | Lidar data viewer – 🙁                                                      |
|----------------------------------------------------------------------------------------------------|----------------------------------------------------------------------------------------------------|----------------------------------------------------------------------------|
| Open ScanningCone                                                                                                    | FromTo1.nc                                                                                                    |                                                                            |
| Data type: System variable                                                                                                    | les 🔻 Parameter:                                                                                                    | zenith angle of emitted laser (lidar_zenith_angle), unit: [degree]         |
| name: zenith angle of emitte<br>Values:<br>[<br>87.9 87.9 87.9 87.9 87.9 87.9 87.<br>87.9 87.9 87.9 87.9 87.9 87.<br>87.9 87.9 87.9 87.9 87.9 87.<br>87.9 87.9 87.9 87.9 87.9 87.<br>87.9 87.9 87.9 87.9 87.9 87.<br>87.9 87.9 87.9 87.9 87.9 87.<br>87.9 87.9 87.9 87.9 87.9 87.<br>87.9 87.9 87.9 87.9 87.9 87.<br>87.9 87.9 87.9 87.9 87.9 87.<br>87.9 87.9 87.9 87.9 87.9 87. | ed laser (lidar_zenith_ar<br>9 87.9 87.9 87.9 87.9<br>9 87.9 87.9 87.9 87.9<br>9 87.9 87.9 87.9 87.9<br>9 87.9 87.9 87.9 87.9<br>9 87.9 87.9 87.9 87.9<br>9 87.9 87.9 87.9 87.9<br>9 87.9 87.9 87.9 87.9<br>9 87.9 87.9 87.9 87.9<br>9 87.9 87.9 87.9 | ngle), standard name: sensor_zenith_angle, unit: [degree], data size: [79] |

Рис. 2.1 Значения углов зенита.

Выбрав параметр **azimuth angle of emitted laser** (угол азимута) находим, что угол азимута содержит 79 значений, которые изменяются от 202.8° до 37.8° с шагом 2.5° (см. рис. 2.2).

|                 |                 |             |            |               | Lida     | r data view | er        |             |           |            |            | - 😣        |
|-----------------|-----------------|-------------|------------|---------------|----------|-------------|-----------|-------------|-----------|------------|------------|------------|
| Open .          | Scar            | nningCone   | FromTol    | .nc           |          |             |           |             |           |            |            |            |
| Data typ        | Syst            | em variab   | les 🔻      | Parameter     | azim     | uth angle o | f emitted | laser (lida | r_azimuth | _angle),   | unit: [deg | ır ▼       |
| name:<br>Values | azimuth an<br>: | igle of emi | itted lase | r (lidar_azim | uth_angl | e), standar | d name: s | ensor_azir  | nuth_angl | e, unit: [ | degree], ( | data size: |
| 202.8           | 205.3           | 207.8       | 210.3      | 212.8         | 215.3    | 217.8       | 220.3     | 222.8       | 225.3     |            |            |            |
| 227.8           | 230.3           | 232.8       | 235.3      | 237.8         | 240.3    | 242.8       | 245.3     | 247.8       | 250.3     |            |            |            |
| 252.8           | 255.3           | 257.8       | 260.3      | 262.8         | 265.3    | 267.8       | 270.3     | 272.8       | 275.3     |            |            |            |
| 277.8           | 280.3           | 282.8       | 285.3      | 287.8         | 290.3    | 292.8       | 295.3     | 297.8       | 300.3     |            |            |            |
| 302.8           | 305.3           | 307.8       | 310.3      | 312.8         | 315.3    | 317.8       | 320.3     | 322.8       | 325.3     |            |            |            |
| 327.8           | 330.3           | 332.8       | 335.3      | 337.8         | 340.3    | 342.8       | 345.3     | 347.8       | 350.3     |            |            |            |
| 352.8           | 355.3           | 357.8       | 0.3        | 2.8           | 5.3      | 7.8         | 10.3      | 12.8        | 15.3      |            |            |            |
| 17.8<br>]       | 20.3            | 22.8        | 25.3       | 27.8          | 30.3     | 32.8        | 35.3      | 37.8        |           |            |            |            |

Рис. 2.2 Значения углов азимута.

Развертка лидара для выбранного параметра проецируется на плоскость в виде сектора круга от 202.8° до 37.8° угла азимута (см. рис. 2.3).

Диаграмма, приведенная на рис. 2.3 содержит:

- 1) Зону отображения данных, занимающую большую часть экрана. Здесь также расположена сетка географических координат с метками по широте и долготе. Полярные координаты заданы с шагом в 1 км по расстоянию и 10° по углу азимута.
- 2) Фильтр данных, расположенный вверху экрана и позволяющий отображать выбранный диапазон значений параметра. Например, на рис. 2.4 показаны только значения коэффициента обратного рассеивания, лежащие в пределах от 3.5Е-6 до 1.0Е-5 м<sup>-1</sup>ср<sup>-1</sup>.
- 3) Цветовую палитру, расположенную в левой части экрана. Палитра идентична установленной в секции цветового кодирования (см. раздел 1.2). В соответствии с ней осуществляется цветовое представление (раскраска) значений параметра. При выделении курсором мыши элемента цветовой палитры, на диаграмме подсвечиваются данные соответствующего диапазона. Например, на рис. 2.5 белым цветом выделены все значения коэффициента обратного рассеивания, имеющие значения от 5.0Е-7 до 1.0Е-6 м<sup>-1</sup>ср<sup>-1</sup>.
- 4) Информацию о системе и выбранном параметре, расположенную в левом нижнем углу экрана.

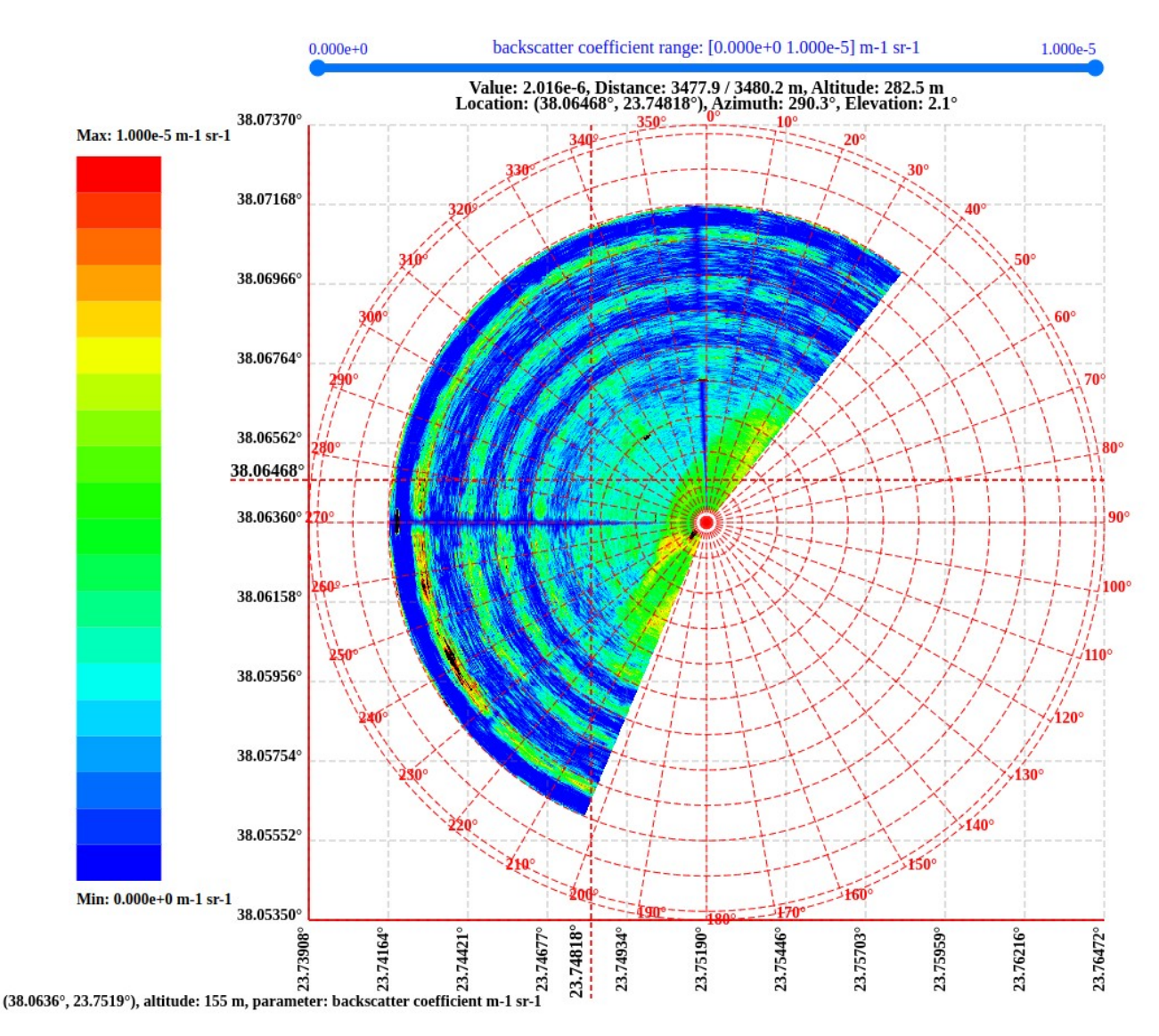

Рис. 2.3 Представление данных лидара в виде проекции конуса сканирования на плоскость.

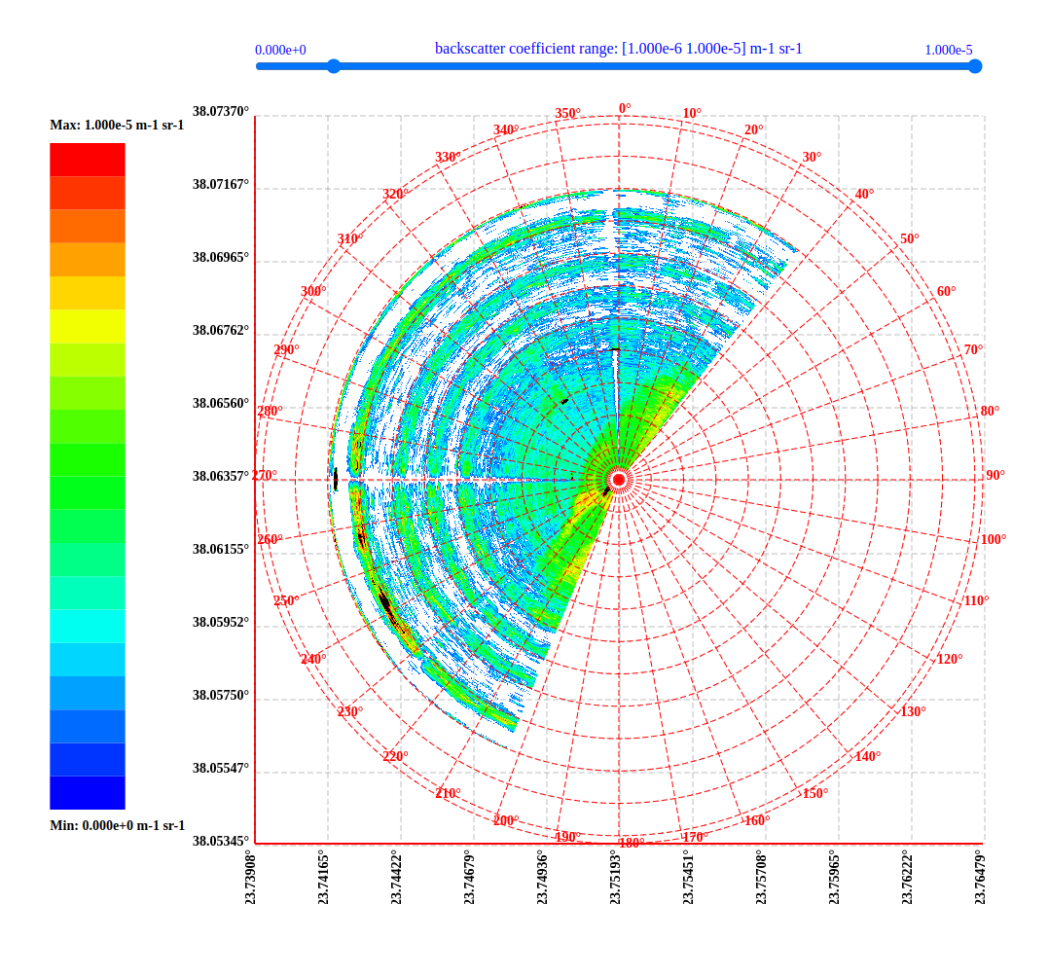

Рис. 2.4 Фильтрация данных коэффициента обратного рассеивания.

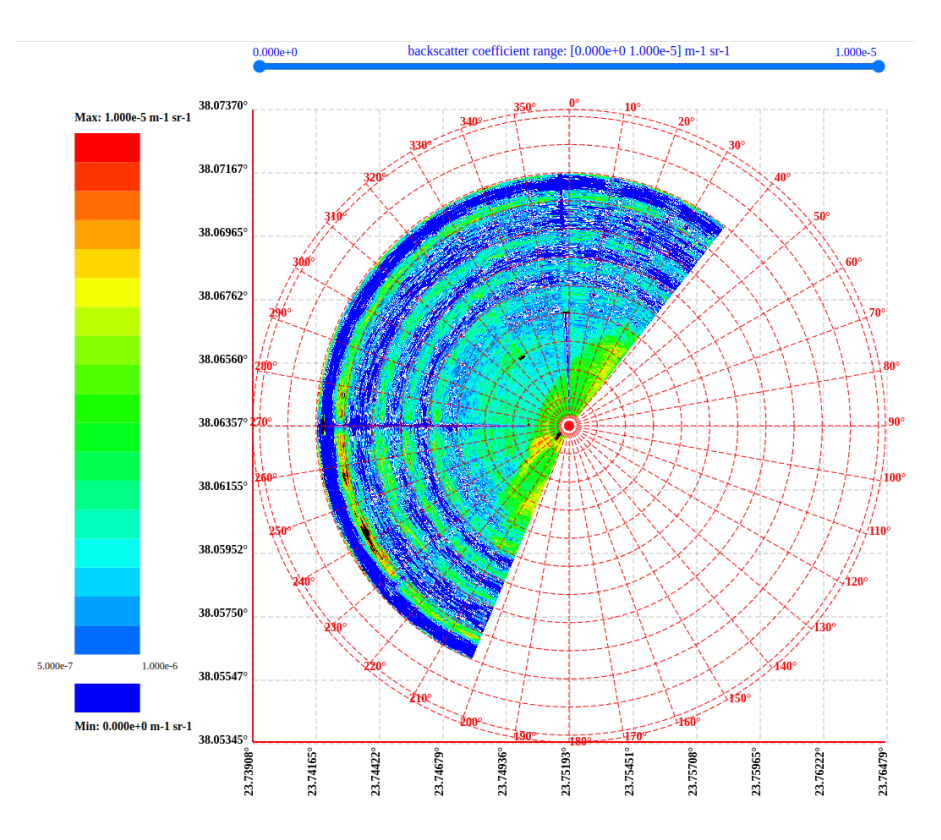

Рис. 2.5 Выделение данных в соответствии с выбранным диапазоном цветовой палитры.

При перемещении курсора мыши по диаграмме, слева и снизу экрана отображаются географические координаты, соответствующие позиции мыши. Вверху экрана, под фильтром данных выводится следующая информация (см. рис. 2.3):

- значение выбранного параметра в точке (2.016Е-6 м<sup>-1</sup>ср<sup>-1</sup>)
- расстояние от лидара до данной точки как с учетом, так и без учета возвышения (3477.6 / 3480.2 м)
- географические координаты и высота над уровнем моря (38.06468°, 23.74818°), 282.5 м
- углы возвышения и азимута (2.1° и 290.3° соответственно)

На рис. 2.6 приведена диаграмма развертки коэффициента обратного рассеивания лидара при сканировании по углу азимута от 0 до 360°.

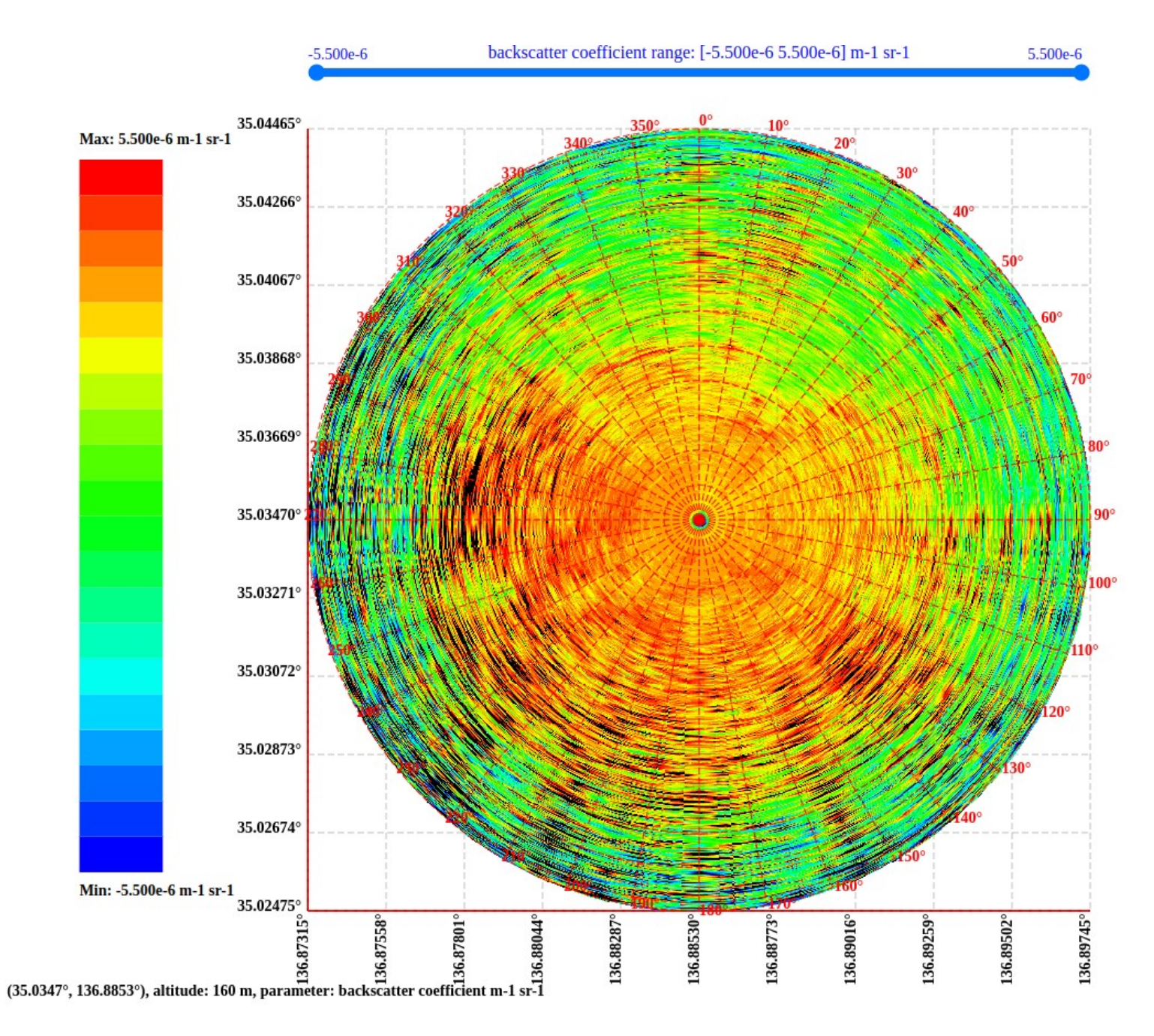

Рис. 2.6 Диаграмма развертки лидара при сканировании по углу азимута от 0 до 360°.

#### 2.2 Вертикальная кросс-секция

В этом режиме развертка лидара формируется по углу зенита при фиксированном угле азимута. Диаграмма строится в виде сектора круга от максимального до минимального значения угла зенита (см. рис. 2.7). В примере, приведенном ниже, угол зенита меняется от 90° до 0° с шагом 10°. Угол азимута постоянен и составляет 200°.

Диаграмма, приведенная на рис. 2.7 содержит:

- 1) Зону отображения данных, занимающую большую часть экрана. Здесь также расположена сетка координат с метками по высоте и расстоянию от лидара с шагом 1000 м. Сетка полярных координат имеет шаг в 10° по углу возвышения.
- 2) Фильтр данных, расположенный вверху экрана и позволяющий отображать выбранный диапазон значений параметра. Например, на рис. 2.8 показаны только значения коэффициента объёмной деполяризации частиц, лежащие в пределах от 0.025 до 0.3.
- 3) Цветовую палитру, расположенную в левой части экрана. Палитра идентична установленной в секции цветового кодирования (см. раздел 1.2). В соответствии с ней осуществляется цветовое представление (раскраска) значений параметра. При выделении курсором мыши элемента цветовой палитры, на диаграмме подсвечиваются данные соответствующего диапазона. Например, на рис. 2.9 выделены белым цветом все значения коэффициента объёмной деполяризации частиц, имеющие величины от 0.007 до 0.043.
- 4) Информацию о системе и выбранном параметре, расположенную в левом нижнем углу экрана.

При перемещении курсора мыши по диаграмме, появляются вертикальная и горизонтальная пунктирные линии, пересекающиеся в месте курсора. На пересечении пунктирных линий отображаются значение выбранного параметра (0.016) и величина угла возвышения (57.7°). Справа от диаграммы выводится высота над уровнем моря (2069 м), а внизу - расстояние от лидара (1308 м), соответствующие позиции курсора на экране.

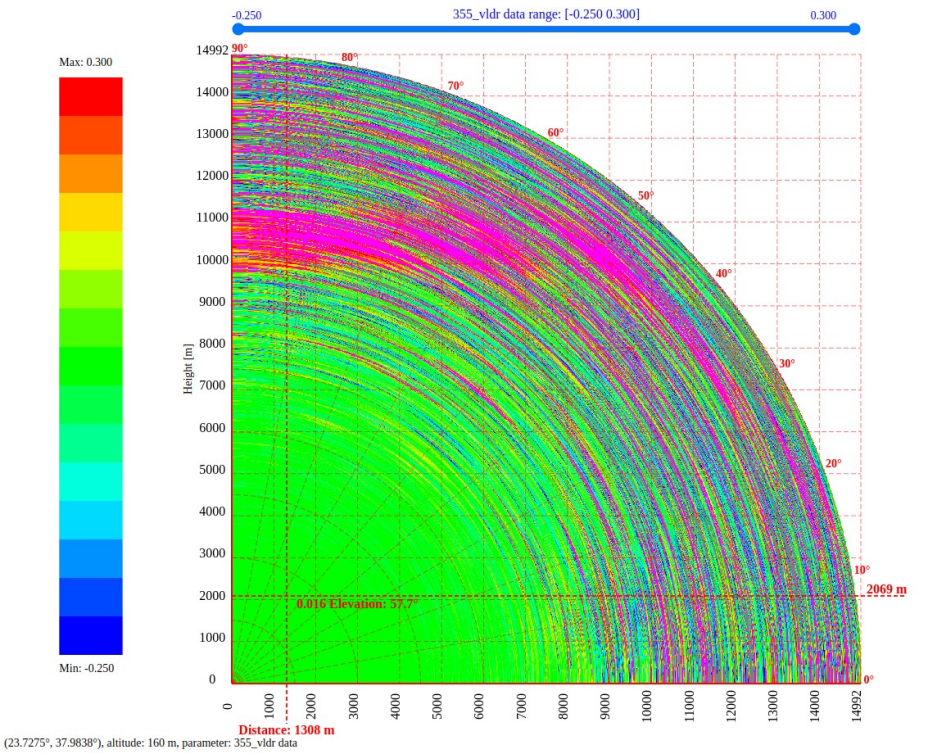

Рис. 2.7 Вертикальная кросс-секция.

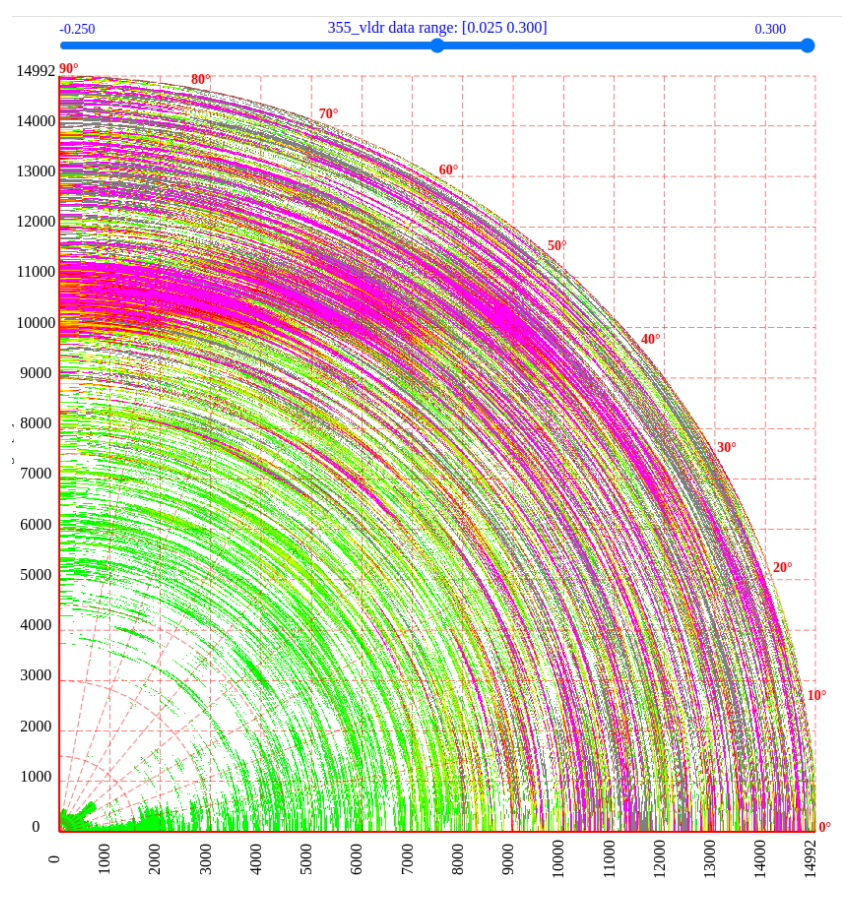

Рис. 2.8 Фильтрация коэффициента объёмной деполяризации частиц.

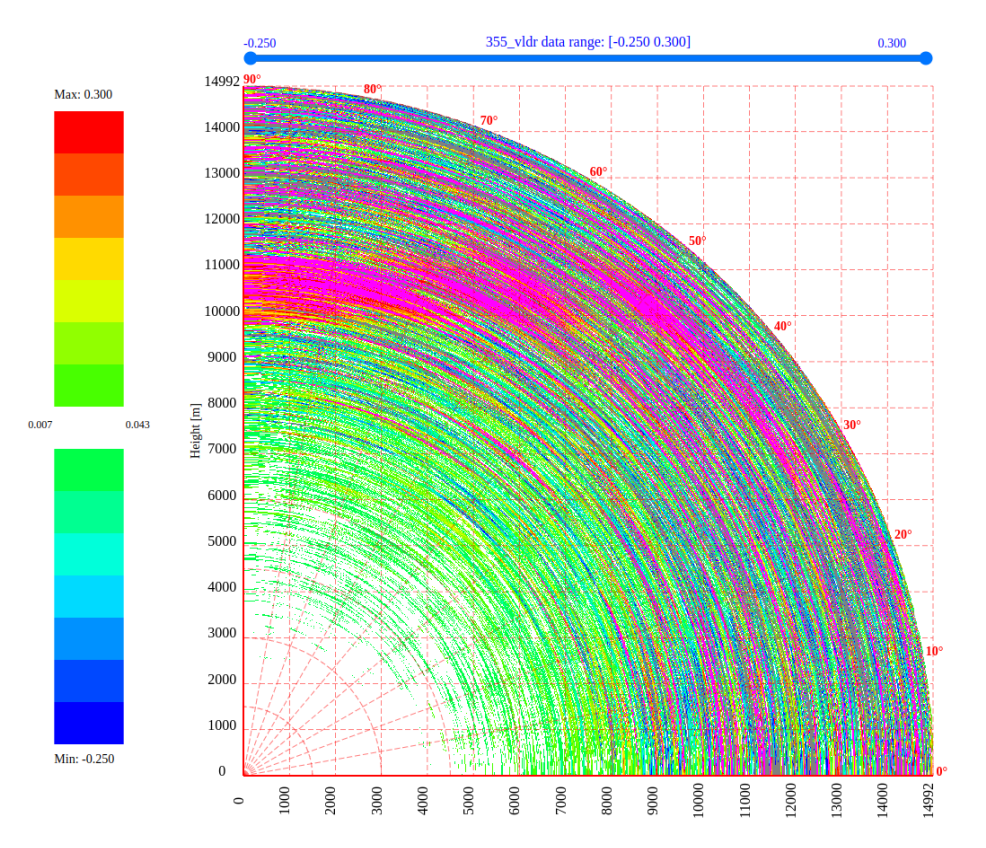

Рис. 2.9 Выделение данных в соответствии с выбранным диапазоном цветовой палитры.

#### 2.3 Временная диаграмма

Данные для построения временных диаграмм получают при фиксированном угле зенита, близкого к вертикали (0°) для последовательных интервалов времени. Угол азимута также фиксирован, а сами данные представляют собой значения отраженного сигнала для различных промежутков времени наблюдения (см. рис. 2.10).

В примере, приведенном ниже, угол зенита равен 2°, а азимут - 0°. Период наблюдения состоит из 60 интервалов по одной минуте.

Диаграмма, приведенная на рис. 2.10 содержит:

- Зону отображения данных, занимающую большую часть экрана. По оси ординат отложена высота с метками через каждые 1000 м. По оси абцисс - время наблюдения с отметками через каждые 5 минут.
- Фильтр данных, расположенный вверху экрана и позволяющий отображать выбранный диапазон значений параметра. Например, на рис. 2.10 показаны только значения коэффициента объёмной деполяризации частиц, лежащие в пределах от 0.01 до 0.07.
- 3) Цветовую палитру, расположенную в левой части экрана и идентичной цветовой схеме, выбранной в секции цветового кодирования (см. раздел 1.2). В соответствии с палитрой осуществляется цветовое представление (раскраска) значений параметра. При выделении курсором мыши элемента цветовой палитры, на диаграмме подсвечиваются данные соответствующего диапазона.

Например, на рис. 2.11 выделены все значения коэффициента объёмной деполяризации частиц, имеющие величины от 0.007 до 0.043.

4) Информацию о системе и выбранном параметре, расположенную в левом нижнем углу экрана.

При движении курсора мыши по диаграмме, справа и вверху экрана появятся две гистограммы. Верхняя отображает распределение значений исследуемого параметра на фиксированной высоте для всех интервалов времени, а гистограмма справа показывает, как изменяются данные по высоте при фиксированном времени наблюдения (см. рис. 2.12).

При перемещении курсора мыши по диаграмме, появляются вертикальная и горизонтальная пунктирные линии, пересекающиеся в месте курсора. На пересечении пунктирных линий отображается значение параметра (0.029), справа от диаграммы - высота над уровнем моря (832 м), внизу – время наблюдения (2 мая 2023, 20:21:28), соответствующие позиции курсора на экране (см. рис. 2.12).

0.070

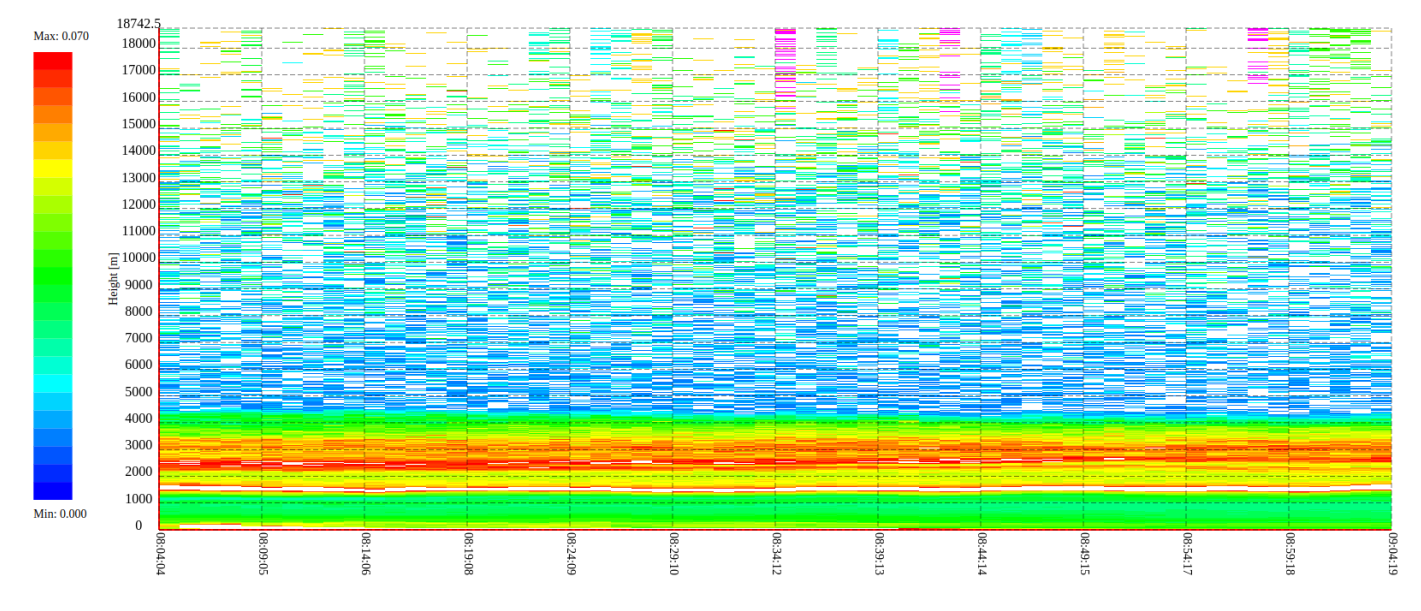

L3b processed data at SaudiA (24.5532, 46.4318), altitude: 160 m. parameter: 355 vldr data

0.000

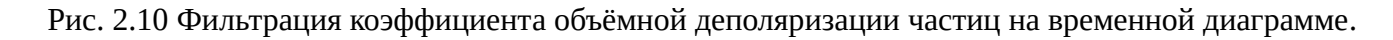

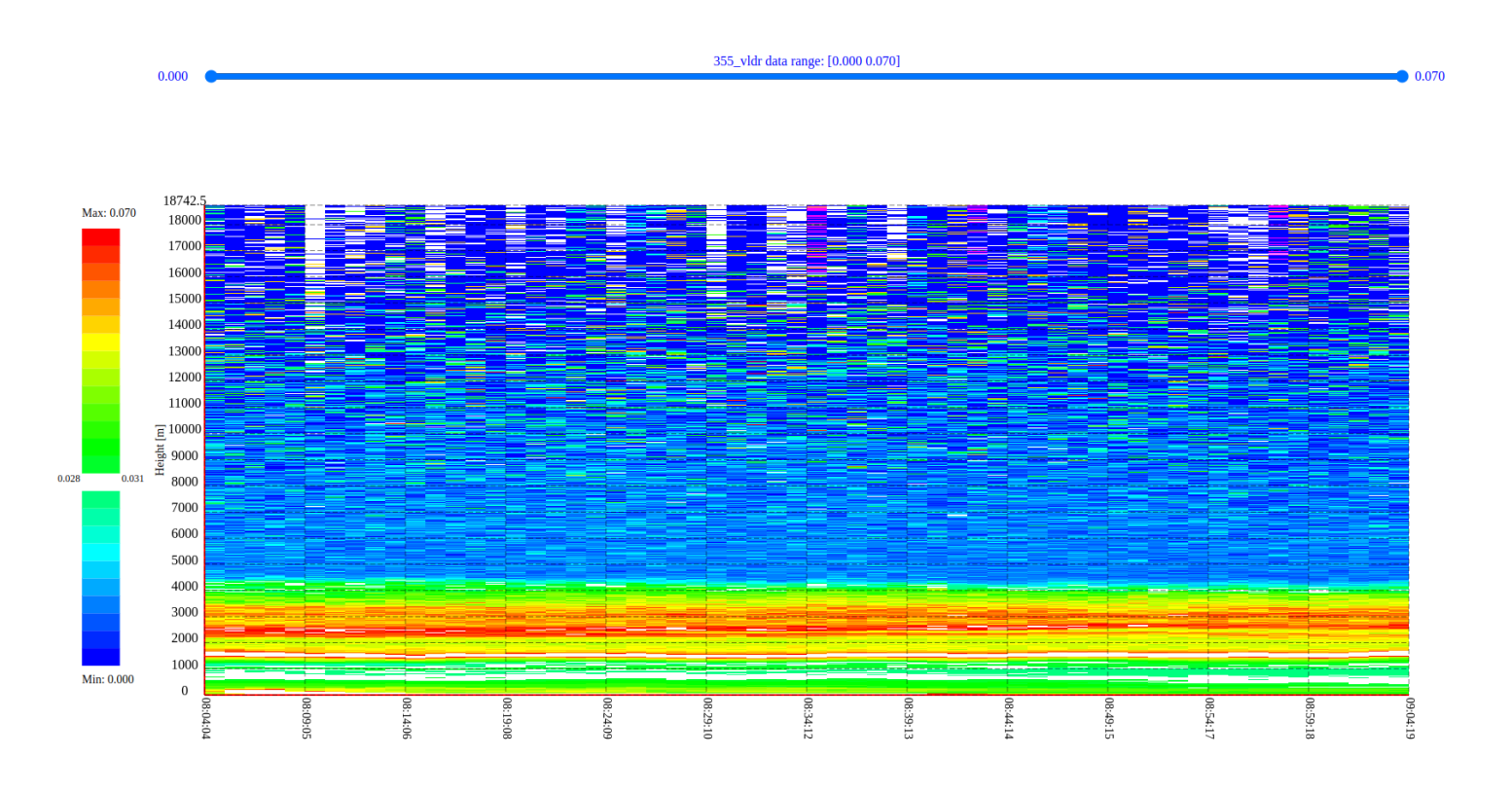

Рис. 2.11 Селекция данных в соответствии с выбранным диапазоном цветовой палитры.

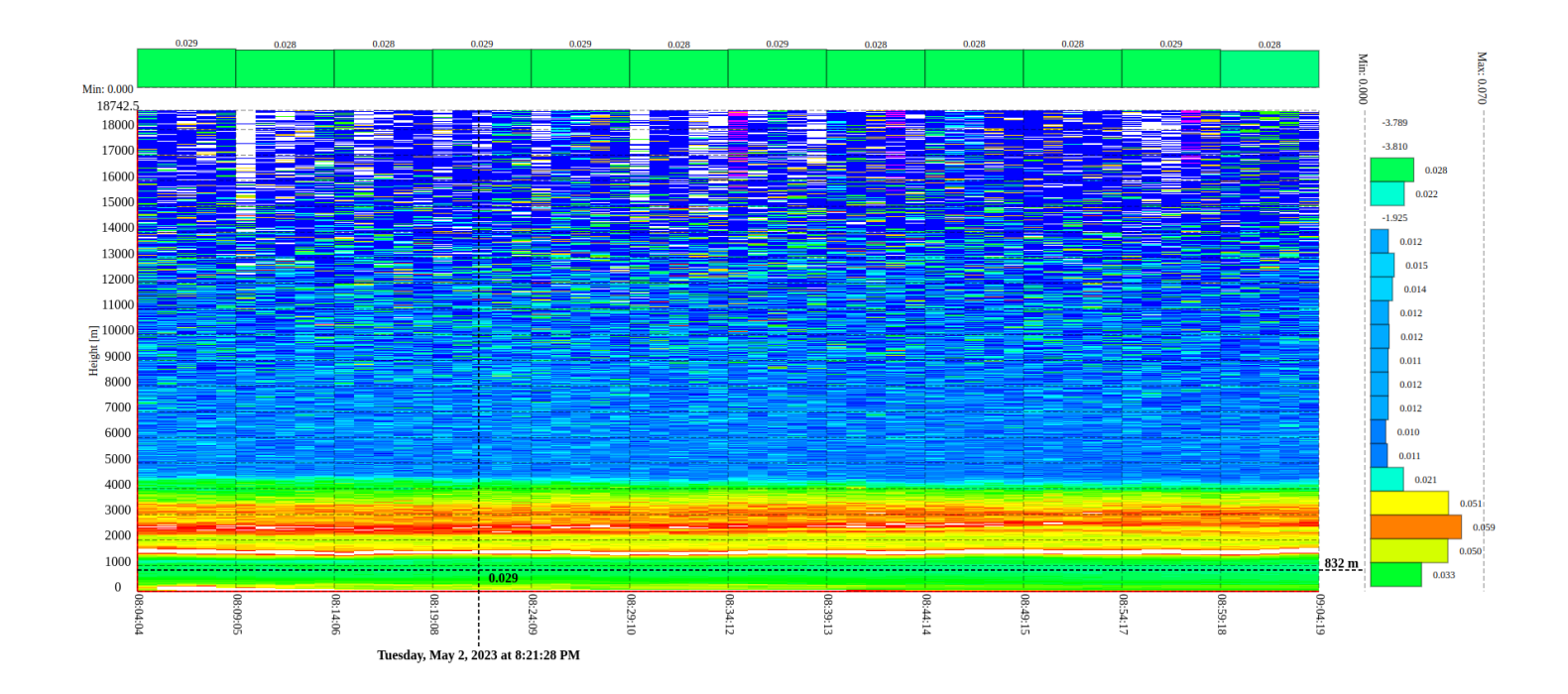

Рис. 2.12 Гистограмма вверху экрана отображает распределение параметра по времени на фиксированной высоте. Гистограмма справа - показывает распределение данных по высоте для выбранного времени наблюдения.

#### 2.4 Классификация аэрозолей

Этот режим является разновидностью временной диаграммы, когда исходные данные сгруппированы по типу аэрозолей для разных высот.

В настоящее время аэрозоли и загрязнения воздуха группируются по следующим типам:

- Unclassified. Неклассифицированные загрязнения воздуха
- Urban/dust/marine. Городские загрязнения, пыль и морские туманы
- Mixed aerosol (smoke, dust, urban). Смесь аэрозолей дым, пыль и городской смог
- **Dust**. Пыль
- Unclassified aerosol. Неклассифицированные аэрозоли
- Cloud. Облака
- Ice cloud. Ледяные облака
- Unclassified cloud. Неклассифицированные облака

Данные для построения временных диаграмм получают при фиксированном угле зенита, близкого к вертикали (0°) для последовательных интервалов времени. Угол азимута фиксирован. Категории аэрозолей сгруппированны по высоте для различных интервалов времени (см. рис. 2.13).

В примере, приведенном ниже, угол зенита равен 2°, а азимут - 0°. Период наблюдения составляет один час и состоит из 60 интервалов по одной минуте.

Диаграмма, приведенная на рис. 2.13 содержит:

- Зону отображения данных, занимающую большую часть экрана. По оси ординат отложена высота с метками через каждые 250 м. По оси абцисс - время наблюдения с отметками через каждые 5 минут.
- 2) Цветовую палитру, расположенную в левой части экрана и идентичной цветовой схеме, выбранной в секции цветового кодирования (см. раздел 1.2). В соответствии с палитрой осуществляется цветовое представление (раскраска) аэрозолей. При выделении курсором мыши элемента цветовой палитры, на диаграмме будет подсвечен выбранный тип аэрозоля. Например, на рис. 2.14 зелёным цветом выделены все аэрозоли, содержащие пыль.
- 3) Информацию о расположении лидара и выбранном параметре, которая находится в левом нижнем углу экрана.

При перемещении курсора мыши по диаграмме, появляются вертикальная и горизонтальная пунктирные линии, пересекающиеся в месте курсора. На пересечении пунктирных линий отображается тип аэрозоля (Mixed aerosol (smoke, dust, urban)), справа от диаграммы - высота над уровнем моря (2618 м), внизу – время наблюдения (2 мая 2023, 20:37:53), соответствующие позиции курсора на экране (см. рис. 2.15).

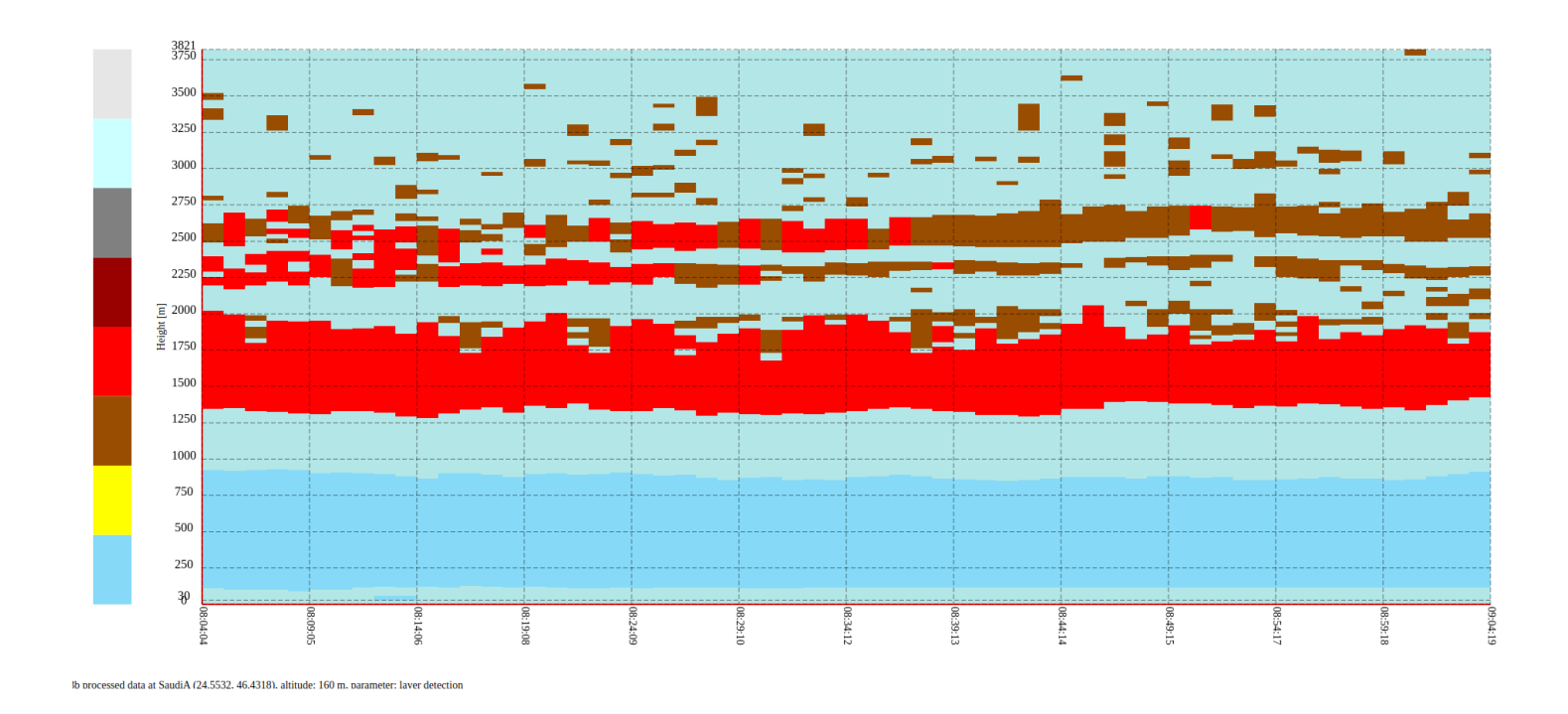

Рис. 2.13 Распределение аэрозолей по высоте и времени.

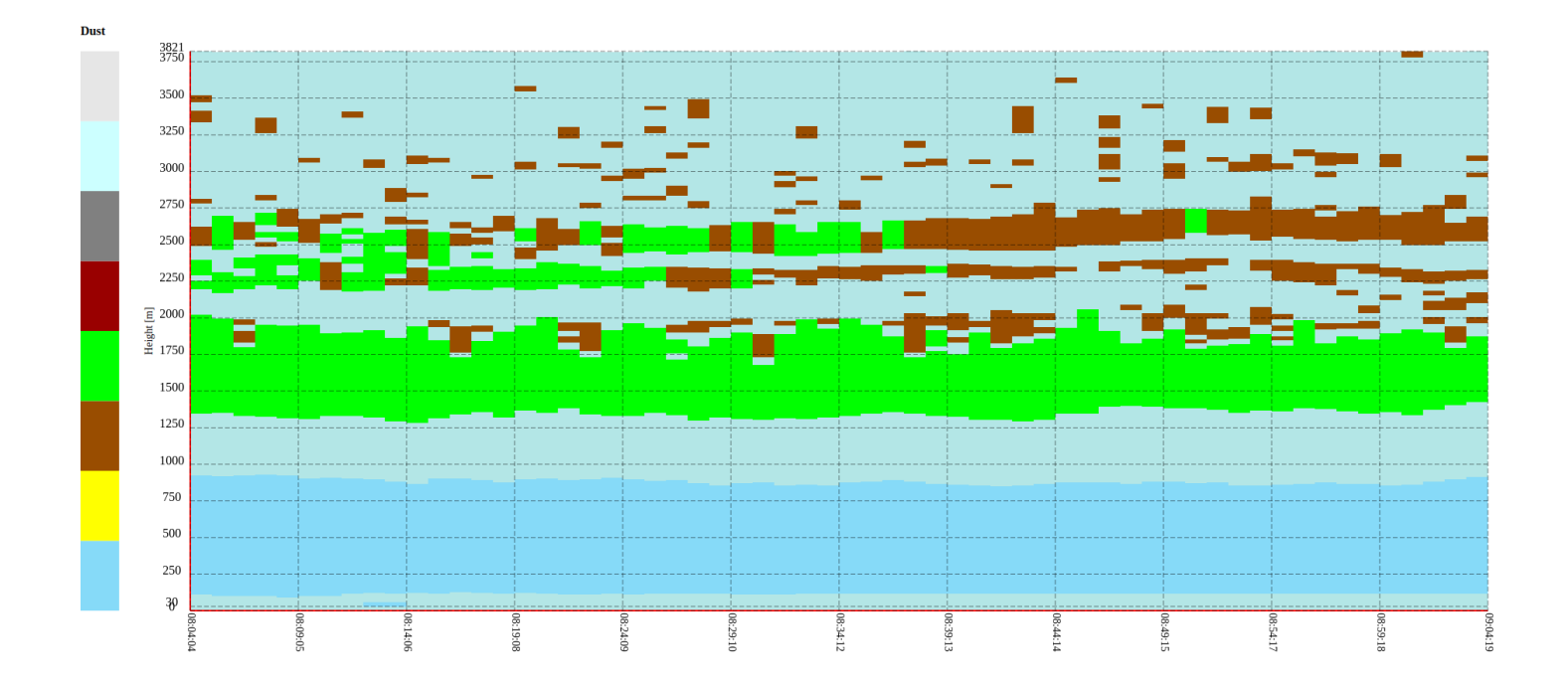

Рис. 2.14 Выделение зелёным цветом аэрозолей, содержащих пыль (**Dust**).

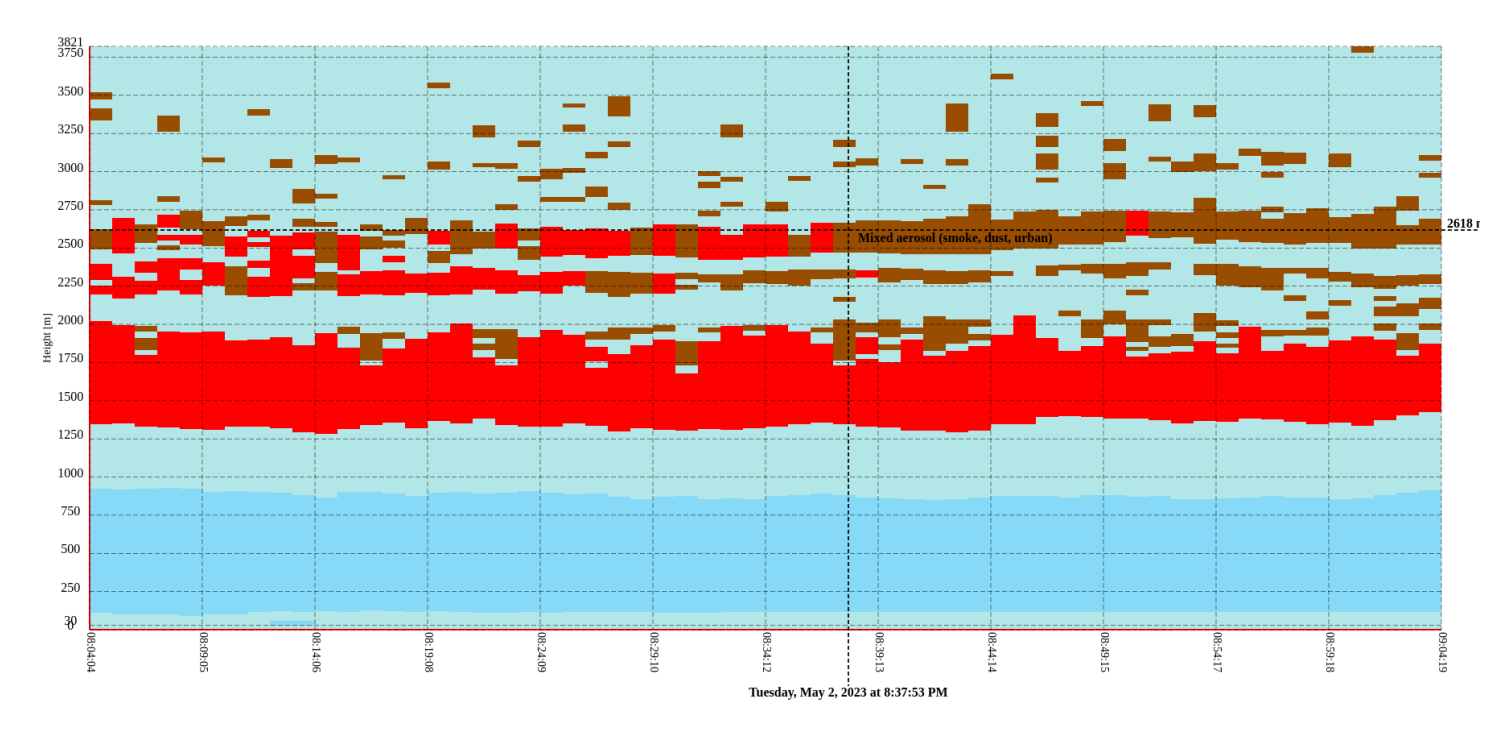

Рис. 2.15 Отображение информации об аэрозоле в выбранной точке.

# Приложение 1. Список поддерживаемых параметров

| Имя параметра и аббревиатура                                                                                                    | Диапазон значений<br>и единица измерения | Стандартная палитра     |
|----------------------------------------------------------------------------------------------------|------------------------------------------|-------------------------|
| Коэффициент обратного рассеивания<br>(метод Клетта)<br>( <b>355_beta_klett</b> )                                                                        | м <sup>-1</sup> ср <sup>-1</sup>         | Отсутствует             |
| Коэффициент обратного рассеивания<br>(backscatter_retrieval)                                                                                            | M <sup>-1</sup> Cp <sup>-1</sup>         | Отсутствует             |
| Коэффициент обратного рассеивания с фильтрацией<br>водяных паров<br>backscatter retrieval - water filtered<br>( <b>backscatter_retrieval_filtered</b> ) | м <sup>-1</sup> ср <sup>-1</sup>         | Отсутствует             |
| (liquid_water_peaks)                                                                                                    | м <sup>-1</sup> ср <sup>-1</sup>         | Отсутствует             |
| (liquid_water_peaks_distance)                                                                                                    | м <sup>-1</sup> ср <sup>-1</sup>         | Отсутствует             |
| Отражение от твердотельных объектов (hard_targets)                                                                                                    |                                          | Отсутствует             |
| Концентрация частиц с диаметром меньше 10 мкм<br>PM10 concentration ( <b>pm_retrieval</b> )                                                             | [0, 140] мкг/м <sup>3</sup>              | Particles concentration |
| Концентрация частиц с диаметром меньше 2.5 мкм<br>PM2.5 concentration - water filtered<br>( <b>pm_retrieval_filtered</b> )                              | [0, 140] мкг/м <sup>3</sup>              | Particles concentration |
| Интерполяция концентрации частиц с диаметром<br>меньше 2.5 мкм<br>interpolation of pm filtered<br>( <b>interpolation_of_pm_filtered</b> )               | [0, 140] мкг/м <sup>3</sup>              | Particles concentration |
| Коэффициент деполяризации частиц<br>particle linear depolarization ratio ( <b>355_pldr</b> )                                                            | [0.1, 1.0]                               | Depolarization ratio    |
| Коэффициент объёмной деполяризации частиц volume linear depolarization ratio ( <b>355_vldr</b> )                                                        | [0.03, 0.2]                              | Depolarization ratio    |

| Имя параметра   | Описание                     | Единица измерения                 |  |
|-----------------|------------------------------|-----------------------------------|--|
| air_temperature | Температура окружающей среды | °K / °C                           |  |
| air_pressure    | Атмосферное давление         | гПа                               |  |
| azimuth_angle   | Угол азимута                 | 0                                 |  |
| zenith_angle    | Угол зенита                  | 0                                 |  |
| range           | Диапазон                     | м                                 |  |
| time            | Время измерения              | Число секунд с 1 января 1970 года |  |
| time_bnds       | Интервал измерения           | Число секунд с 1 января 1970 года |  |

## Приложение 2. Список вспомогательных переменных

# Приложение 3. Параметры метеорологических и штормовых предупреждений

| Имя параметра     | Описание                                                                                      |
|-------------------|-----------------------------------------------------------------------------------------------|
| region            | Имя региона, для которого объявлено предупреждение                                            |
| region_id         | Идентификационный номер региона, для которого объявлено предупреждение                        |
| longitude_min     | Минимальная долгота региона, для которого активировано предупреждение                         |
| longitude_max     | Максимальная долгота региона, для которого объявлено предупреждение                           |
| latitude_min      | Минимальная широта региона, для которого активировано предупреждение                          |
| latitude_max      | Максимальная широта региона, для которого объявлено предупреждение                            |
| threshold         | Пороговый уровень для активизации штормового предупреждения                                   |
| region_bins       | Число штормовых ячеек в регионе                                                               |
| exceedance_number | Число превышений порогового уровня в регионе                                                  |
| min_points        | Минимальное количество штормовых ячеек, необходимое для активизации штормового предупреждения |
| alert_time        | Время объявления метеорологического или штормового предупреждения                             |
| alert_time_bnds   | Временной интервал, для которого объявлено предупреждение                                     |